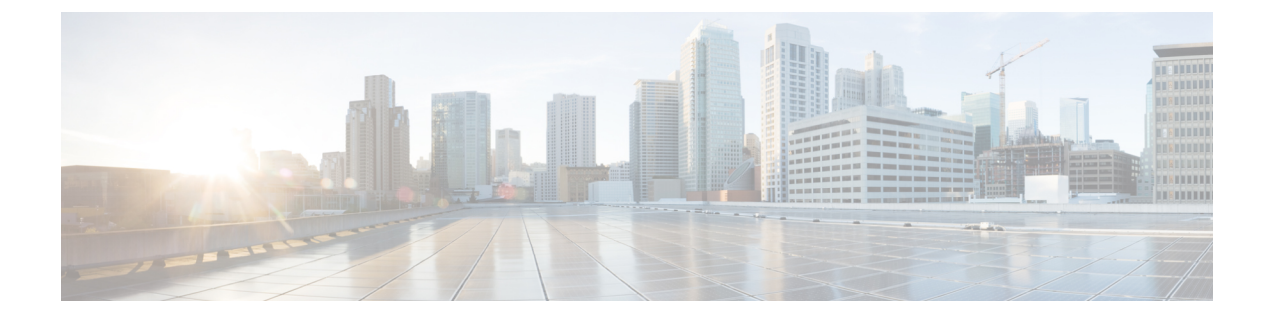

# サイトの追加と削除

- Cisco NDO と APIC の相互運用性のサポート (1ページ)
- Cisco ACI サイトの追加 (3 ページ)
- ・サイトの削除 (6ページ)
- •ファブリック コントローラへの相互起動 (7ページ)

## **Cisco NDO と APIC**の相互運用性のサポート

Cisco Nexus Dashboard Orchestrator(NDO)では、すべてのサイトで特定のバージョンの APIC を実行する必要はありません。各サイトの APIC クラスタと NDO 自体は、Nexus Dashboard Orchestrator サービスがインストールされている Nexus ダッシュボードにファブリックをオン ボードできる限り、相互に独立してアップグレードし、混合動作モードで実行することができます。そのため、常に Nexus Dashboard Orchestrator の最新リリースにアップグレードしておく ことをお勧めします。

ただし、1つまたは複数のサイトでAPICクラスタをアップグレードする前にNDOをアップグレードすると、新しいNDOの機能の一部が、以前のAPICリリースでまだサポートされていないという状況が生じ得ることに注意してください。この場合、各テンプレートでチェックが実行され、すべての設定済みオプションがターゲットサイトでサポートされていることを確認します。

このチェックは、テンプレートを保存するか、テンプレートを展開するときに実行されます。 テンプレートがすでにサイトに割り当てられている場合、サポートされていない設定オプショ ンは保存されません。テンプレートがまだ割り当てられていない場合は、サイトに割り当てる ことができますが、サイトがサポートしていない設定が含まれている場合は、スキーマを保存 したり展開したりすることはできません。

サポートされていない設定が検出されると、エラーメッセージが表示されます。例:この APIC サイトバージョン<site version>は、NDO ではサポートされていません。この<feature>に必要な最小バージョンは<required-version>以降です。

次の表に、各機能と、それぞれに必要な最小限の APIC リリースを示します。

(注) 次の機能の一部は、以前の Cisco APIC リリースでサポートされていますが、Nexus ダッシュ ボードにオンボードし、このリリースの Nexus Dashboard Orchestrator で管理できる最も古いリ リースは、リリース 4.2(4) です。

| 機能                                          | 最小バージョン     |
|---------------------------------------------|-------------|
| ACIマルチポッドのサポート                              | リリース 4.2(4) |
| サービス グラフ (L4~L7 サービス)                       | リリース 4.2(4) |
| 外部 EPG                                      | リリース 4.2(4) |
| ACI 仮想エッジ VMM のサポート                         | リリース 4.2(4) |
| DHCP Support                                | リリース 4.2(4) |
| 整合性チェッカー                                    | リリース 4.2(4) |
| vzAny                                       | リリース 4.2(4) |
| ホストベースのルーティング                               | リリース 4.2(4) |
| CloudSec 暗号化                                | リリース 4.2(4) |
| レイヤ3マルチキャスト                                 | リリース 4.2(4) |
| OSPF の MD5 認証                               | リリース 4.2(4) |
| EPG 優先グループ                                  | リリース 4.2(4) |
| サイト内 L3Out                                  | リリース 4.2(4) |
| QoS の優先順位                                   | リリース 4.2(4) |
| コントラクト QoS 優先順位                             | リリース 4.2(4) |
| シングル サインオン(SSO)                             | リリース 5.0(1) |
| マルチキャストランデブーポイント(RP)の<br>サポート               | リリース 5.0(1) |
| AWS および Azure サイトのトランジットゲー<br>トウェイ(TGW)サポート | リリース 5.0(1) |
| SR-MPLS サポート                                | リリース 5.0(1) |
| クラウド ロードバランサ 高可用性ポート                        | リリース 5.0(1) |

| 機能                                                                      | 最小バージョン        |
|-------------------------------------------------------------------------|----------------|
| UDR を使用したサービスグラフ(L4-L7 サー<br>ビス)                                        | Release 5.0(2) |
| クラウドでのサードパーティデバイスのサポー<br>ト                                              | Release 5.0(2) |
| クラウドロードバランサのターゲット接続モー<br>ド機能                                            | Release 5.1(1) |
| Express Route 経由で到達可能な非 ACI ネット<br>ワークの Azure でのセキュリティおよびサー<br>ビス挿入サポート | Release 5.1(1) |
| CSR プライベート IP サポート                                                      | Release 5.1(1) |
| Azure のクラウド ネイティブ サービスの ACI<br>ポリシー モデルと自動化の拡張                          | Release 5.1(1) |
| Azure の単一 VNET 内での複数の VRF サポー<br>トによる柔軟なセグメンテーション                       | Release 5.1(1) |
| Azure PaaS および サードパーティ サービスの<br>プライベート リンク自動化                           | Release 5.1(1) |
| ACI-CNI を使用した Azure での OpenShift 4.3<br>IPI                             | Release 5.1(1) |
| クラウドサイトアンダーレイの設定                                                        | リリース 5.2(1)    |

## Cisco ACI サイトの追加

ここでは、Nexus Dashboard GUI を使用して Cisco APIC または Cloud APIC サイトを追加し、そのサイトを Nexus Dashboard Orchestrator で管理できるようにする方法について説明します。

#### 始める前に

- •この章の前のセクションで説明したように、オンプレミスのACIサイトを追加する際に は、各サイトの APIC でサイト固有の構成を完了している必要があります。
- ・追加するサイトがリリース 4.2(4) 以降を実行していることを確認する必要があります。

ステップ1 Nexus ダッシュボード GUI にログインします。

ステップ2 新サイトを追加します。

| Ŧ                      | cisco Nexus Dashboard |             |              |                  | 0 🕐 💶                                      |             |
|------------------------|-----------------------|-------------|--------------|------------------|--------------------------------------------|-------------|
| Dashboard              | 0.11                  |             |              |                  |                                            |             |
| G System Overview      | Sites                 |             |              |                  |                                            |             |
| 👜 Sites 🛛 🚺            | Filter by attributes  |             |              |                  |                                            | Actions ^   |
| Service Catalog        |                       |             | Connectivity |                  |                                            | Add Site    |
| 🖉 System Resources 🗸 🗸 | Health Score          | Name        | Status       | Firmware Version | Services Used                              | Delete Site |
| Operations             | ☐ ♥ Healthy           | ACI-NEWYORK | ↑ Up         | 5.1(1h)          | Nexus Insights<br>Multi-Site Orchestration | Open        |
| ⊖ Infrastructure ∨     |                       |             |              |                  |                                            |             |
| 🖍 Administrative 🗸 🗸   |                       |             |              |                  |                                            |             |
|                        |                       |             |              |                  |                                            |             |

- a) 左のナビゲーションメニューから [サイト (Sites)] を選択します。
- b) メインペインの右上にある[アクション (Actions)] > [サイトの追加 (Add Site)]をクリックします。

ステップ3 サイト情報を入力します。

| Add Site                                                                                                    | ×       |
|----------------------------------------------------------------------------------------------------|---------|
| Site Type                                                                                                    | Î       |
|                                                                                                    |         |
| Site Name •                                                                                                    |         |
| Host Name/ IP Address *                                                                                                    |         |
| User Name *                                                                                                    |         |
| Password •                                                                                                    |         |
| Login Domain                                                                                                    |         |
| In-Band EPG is required for services (e.g. Nexus Insights) that are using In-Band connectivity for data streaming from this site |         |
| In-Band EPG                                                                                                    |         |
|                                                                                                    | C C Add |

- a) [サイトのタイプ (Site Type)] で、追加する ACI ファブリックのタイプに応じて [ACI] または [クラウド ACI (Cloud ACI)] を選択します。
- b) コントローラ情報を入力します。
  - ACI ファブリックを現在管理している APIC コントローラについて、[ホスト名/IP アドレス (Host Name/IP Address)]、[ユーザー名 (User Name)]、および[パスワード (Password)] を入力する必要があります。用です。
    - (注) APIC ファブリックでは、Nexus Dashboard Orchestrator サービスのみでサイトを使用する 場合、APIC のインバンドまたはアウトオブバンド IP アドレスを指定できます。Nexus Dashboard Insights でもサイトを使用する場合は、インバンド IP アドレスを指定する必要 があります。

- Cisco APIC によって管理されるオンプレミス ACI サイトの場合、このサイトを Nexus Insights などのデイ2オペレーションアプリケーションで使用する場合は、追加する Nexus ダッシュボードをファブリックに接続するために使用するインバンド EPG 名も指定する必要があります。それ以外の場合、このサイトを Nexus Dashboard Orchestrator でのみ使用する場合は、このフィールドを空白のままにすることができます。
- クラウドACIサイトの場合、プロキシ経由でクラウドサイトに到達できる場合は、プロキシを有効にします。

プロキシは、Nexus Dashboard のクラスタ設定ですでに設定されている必要があります。管理ネットワーク経由でプロキシに到達できる場合は、プロキシIPアドレス用のスタティック管理ネット ワークルートも追加する必要があります。プロキシとルートの構成の詳細については、お使いの リリースの Nexus Dashboard ユーザーガイドを参照してください。

c) [追加 (Add)] をクリックして、サイトの追加を終了します。

この時点で、サイトは Nexus ダッシュボードで使用できるようになりますが、次の手順で説明するように、Nexus Dashboard Orchestrator の管理用にそれらのサイトを有効にする必要があります。

- ステップ4 他のサイトに対して上記の手順を繰り返します。
- **ステップ5** Nexus ダッシュボードの [サービス カタログ (Service Catalog)] から、Nexus Dashboard Orchestratorサービス を開きます。

Nexus ダッシュボードユーザーのクレデンシャルを使用して自動的にログインします。

ステップ6 Nexus Dashboard Orchestrator GUIで、サイトを管理します。

| Ŧ                      | Multi-Site Orchestrator |                           |      |           | Cluster Status 1/1 🙍 🔅 💶              |                          |   |
|------------------------|-------------------------|---------------------------|------|-----------|---------------------------------------|--------------------------|---|
| Dashboard              |                         |                           |      |           |                                       |                          |   |
| Application Management | Sites                   |                           |      |           |                                       |                          |   |
| Operations             |                         |                           |      |           |                                       | 6                        | 0 |
| 🔿 Infrastructure 🔨 🤨   | Filter by attributes    |                           |      |           |                                       |                          |   |
| System Configuration   | Health                  | Name                      | Туре | Templates | State                                 | Controller URL           |   |
| Firmware Management    | NA                      | Fabric1                   | DCNM | 0         | Unmanaged                             | https://10.23.234.161:44 |   |
| Sites 1                | •                       |                           |      |           | · · · · · · · · · · · · · · · · · · · |                          |   |
| Infra Configuration    | N/A                     | Fabric2<br>Site ID: 65002 | DCNM | 0         | Unmanaged                             | https://10.23.234.159:44 |   |
| SD-WAN                 | -                       |                           |      |           |                                       |                          |   |
| 🖍 Admin 🗸              | NA                      | Fabric3<br>Site ID: 65003 | DCNM |           | Unmanaged                             | https://10.23.234.159:44 |   |
|                        |                         |                           |      | Unma      | anaged                                |                          |   |
|                        |                         |                           |      |           |                                       |                          |   |

- a) 左のナビゲーションメニューから、[インフラストラクチャ(Infrastructure)]>[サイト(Sites)]を選択し ます。
- b) メインペインで、NDOで管理する各ファブリックの[状態 (State)] を [非管理対象 (Unmanaged)] から [管 理対象 (Managed)] に変更します。

### サイトの削除

ここでは、Nexus Dashboard Orchestrator GUI を使用して1つ以上のサイトのサイト管理を無効 にする方法について説明します。サイトは Nexus ダッシュボードに残ります。

#### 始める前に

削除するサイトに関連付けられているすべてのテンプレートが展開されていないことを確認す る必要があります。

ステップ1 Nexus Dashboard Orchestrator GUI を開きます。

Nexus ダッシュボードのサービスカタログから NDO サービスを開きます。Nexus ダッシュボードユーザー のクレデンシャルを使用して自動的にログインします。

- ステップ2 サイトのアンダーレイ設定を削除します。
  - a) 左側のナビゲーションメニューで、[インフラストラクチャ(Infrastructure)]>[インフラの設定(Infra Configuration)]を選択します。
  - b) メインペインにある [インフラの設定(Configure Infra)]をクリックします。
  - c) 左側のサイドバーで、管理対象から外すサイトを選択します。
  - d) 右側のバーの [オーバレイの設定 (Overlay Configuration)] タブで、[Multi-Site] ノブを無効にします。
  - e) 右側のサイドバーで、[アンダーレイ設定 (Underlay Configuration)] タブを選択します。
  - f) サイトからすべてのアンダーレイ設定を削除します。
  - g) [展開 (Deploy)] をクリックして、アンダーレイとオーバーレイの設定変更をサイトに展開します。
- ステップ3 Nexus Dashboard Orchestrator GUI で、サイトを無効にします。
  - a) 左のナビゲーションメニューから、[インフラストラクチャ (Infrastructure)]>[サイト (Sites)]を選択し ます。
  - b) メインペインで、NDOで管理する各ファブリックの[状態 (State)] を [管理対象 (Managed)] から [非管理 対象 (Unmanaged)] に変更します。
    - (注) サイトが1つ以上の展開済みテンプレートに関連付けられている場合、それらのテンプレートを展開解除するまで、その状態を [非管理対象 (Unmanaged)] に変更することはできません。
- ステップ4 Nexus ダッシュボードからサイトを削除します。

このサイトを管理したり、他のアプリケーションで使用したりする必要がなくなった場合は、Nexus ダッシュボードからもサイトを削除できます。

- (注) この時点で、このサイトは、Nexus Dashboard クラスタにインストールされているどのアプリケー ションでも使用されていてはならないことに注意してください。
- a) NexusダッシュボードGUIの左側のナビゲーションメニューから、[サイト (Sites)] を選択します。
- b) 削除するサイトを1つ以上選択します。
- c) メインペインの右上にある[アクション (Actions)]>[サイトの削除 (Delete Site)]をクリックします。

d) サイトのログイン情報を入力し、[OK] をクリックします。 Nexus ダッシュボードからサイトが削除されます。

### ファブリック コントローラへの相互起動

Nexus Dashboard Orchestrator は現在、ファブリックのタイプごとに多数の設定オプションをサポートしています。追加の多くの設定オプションでは、ファブリックのコントローラに直接ログインする必要があります。

NDO の[インフラストラクチャ (Infrastucture)] > [サイト (Sites)]画面から特定のサイトコント ローラのGUIにクロス起動するには、サイトの横にあるアクション(...)メニューを選択し、 ユーザーインターフェイスで [開く (Open)] をクリックします。クロス起動は、ファブリック のアウトオブバンド (OOB) 管理IPで動作することに注意してください。

Nexus Dashboardとファブリックで同じユーザが設定されている場合、Nexus Dashboardユーザ と同じログイン情報を使用して、ファブリックのコントローラに自動的にログインします。一 貫性を保つために、Nexusダッシュボードとファブリック全体で共通のユーザによるリモート 認証を設定することを推奨します。

I

#### ファブリック コントローラへの相互起動